# GoWall®

### **Participant Guide**

- p.2 <u>Visual QuickStart</u> start here
- p.3 GoWall Overview
- p.4 Join a Wall
- p.5 Add a Profile Picture
- p.6 Add a Note
- p.7 Edit, Clone, Delete a Note

- p.8 Like, Comment, Vote on Notes
- p.9 View, Sort, Filter, Search
- p.11 Groups
- p.12 Own Notes Only Feature
- p.13 Push Display Feature
- p.14 Home Screen

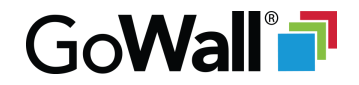

#### **Visual QuickStart**

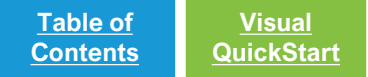

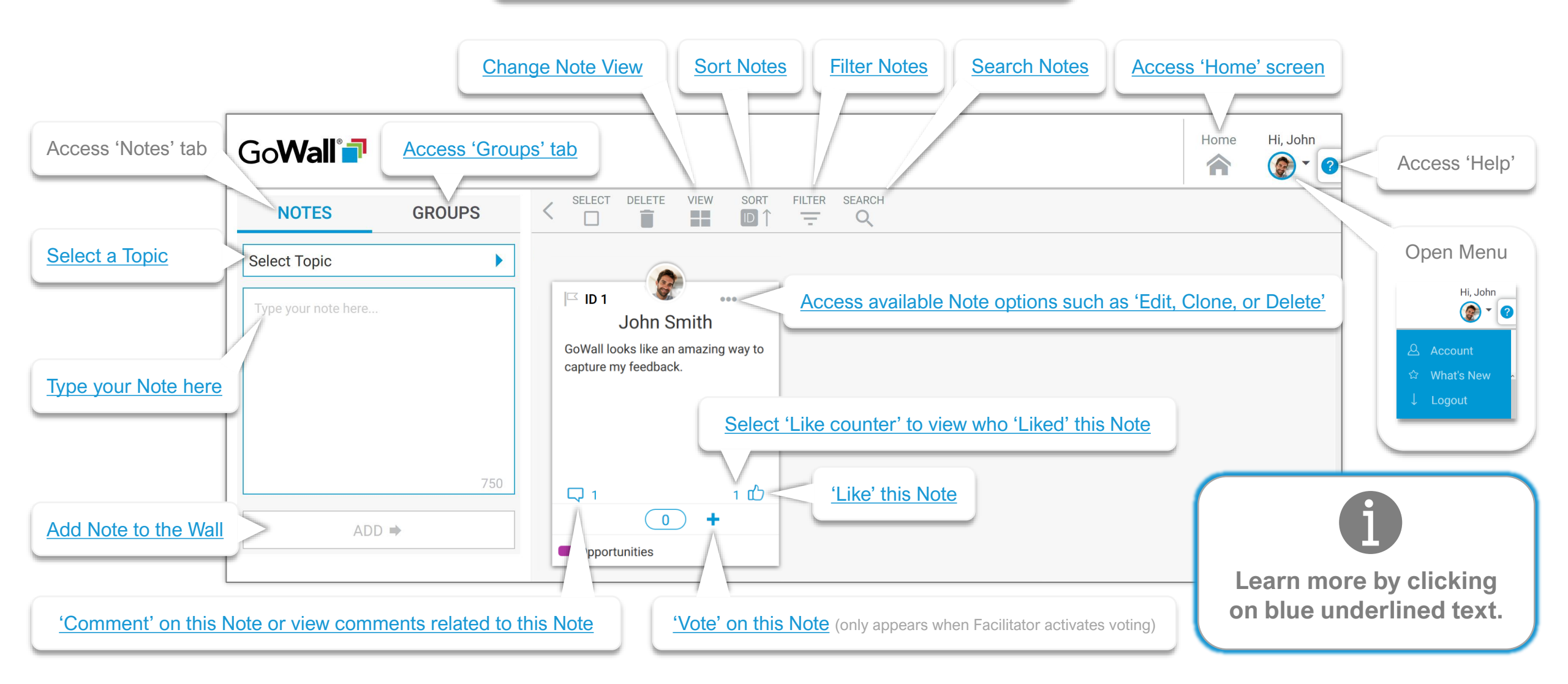

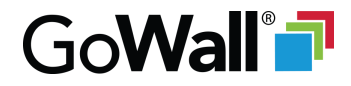

#### **GoWall Overview**

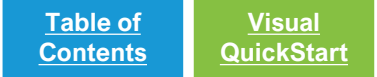

People join GoWall using a link provided to them

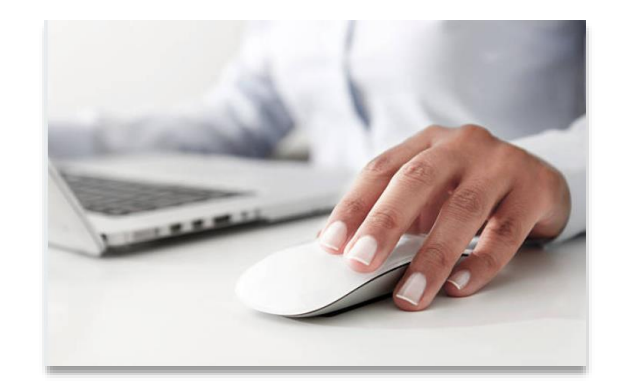

They create and add their own notes to the shared wall

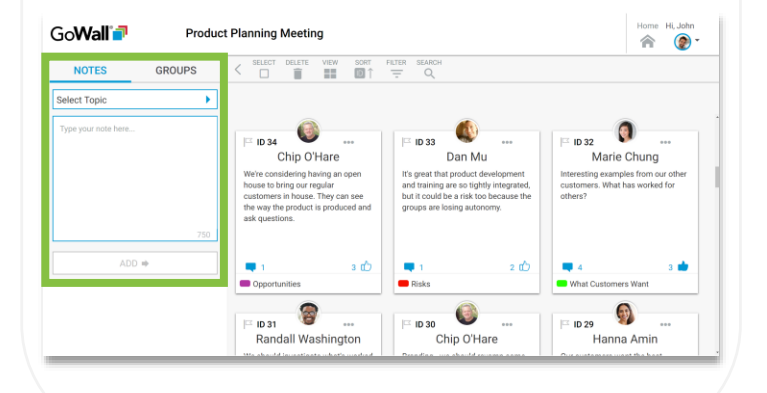

3

They view and interact with all notes on this shared wall

| Go <b>Wall 7</b> Pro | duct Planning Meeting                                                                                               | 9                                                      |                                                                                                    |                                                            |                                           | Home Hi, John                                |  |
|----------------------|----------------------------------------------------------------------------------------------------|--------------------------------------------------------|----------------------------------------------------------------------------------------------------|------------------------------------------------------------|-------------------------------------------|----------------------------------------------|--|
| NOTES GROUPS         | < SELECT DELETE                                                                                                    | VIEW SORT F                                            | ILTER SEARCH<br>                                                                                             |                                                            |                                           |                                              |  |
| elect Topic          | •                                                                                                    |                                                        |                                                                                                    |                                                            |                                           |                                              |  |
| Type your note here  | I ID 34<br>Chip O'H                                                                                                 | P ID 34 ····<br>Chip O'Hare                            |                                                                                                    | Dan Mu                                                     |                                           | P ID 32<br>Marie Chung                       |  |
| 75                   | Were considering naw<br>house to bring our reg<br>customers in house. T<br>the way the product is<br>ask questions. | nng an open<br>jular<br>Fhey can see<br>a produced and | it's great that product o<br>and training are so tigh<br>but it could be a risk to<br>groups are losing auto | levelopment<br>itly integrated,<br>io because the<br>nomy. | unteresting ex<br>customers. W<br>others? | amples from our other<br>that has worked for |  |
| ADD 🕪                |                                                                                                    | зф                                                     |                                                                                                    | 2 🖒                                                        |                                           | 3 🎃                                          |  |
|                      | Opportunities                                                                                                    |                                                        | Risks                                                                                                    |                                                            | What Cust                                 | omers Want                                   |  |
|                      |                                                                                                    |                                                        |                                                                                                    |                                                            |                                           |                                              |  |
|                      | ت الا عنام 🖄 🕅 Randall Was                                                                                          | shington                                               | ⊢ ID 30<br>Chip O'H                                                                                          | are                                                        | ∣≃ iD 29<br>Ha                            | nna Amin                                     |  |
|                      | Randall was                                                                                                    | snington                                               | Спрон                                                                                                    | are                                                        | Ha                                        | nna Amin                                     |  |

GoWall is a distinct and separate app from web-conferencing software.

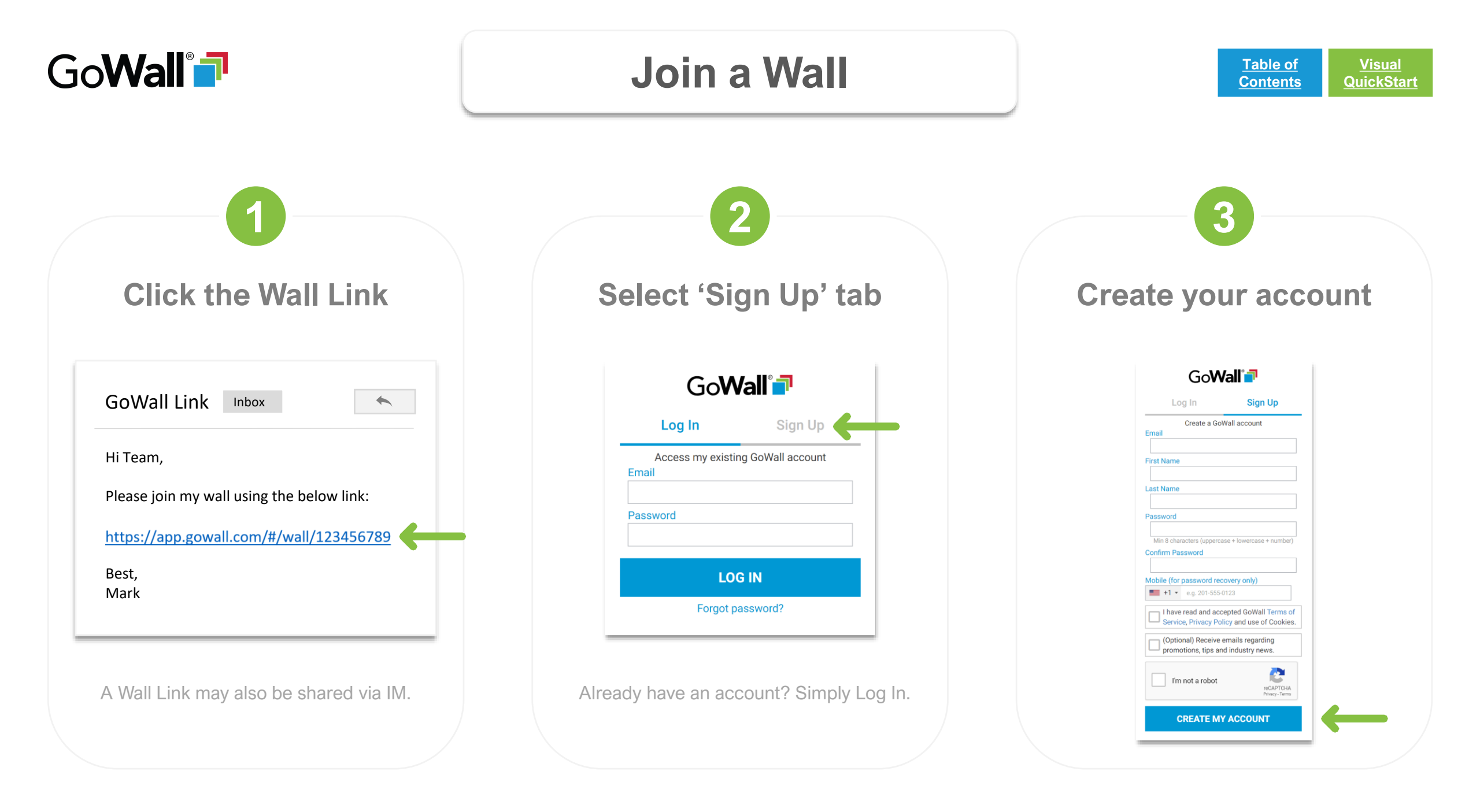

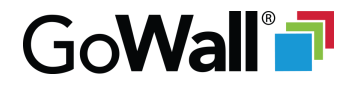

#### **Add a Profile Picture**

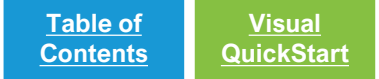

Select profile icon, then select 'Account'

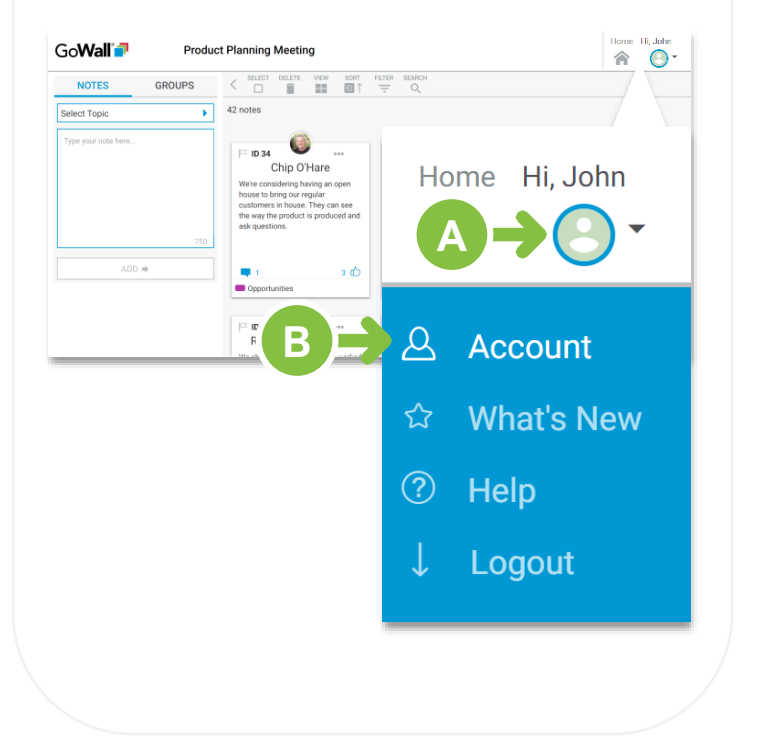

Select 'Upload Image' to add your profile picture

2

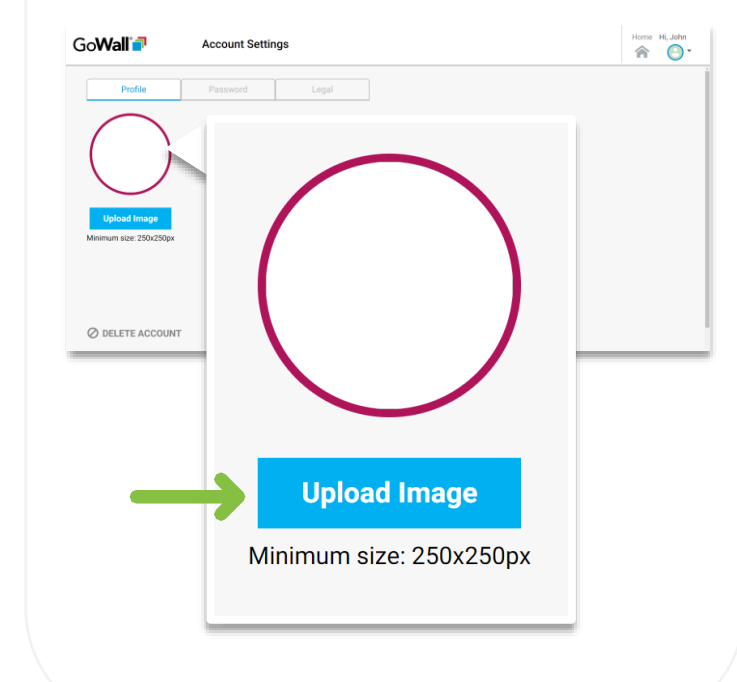

Select 'Save Changes', then select 'Wall'

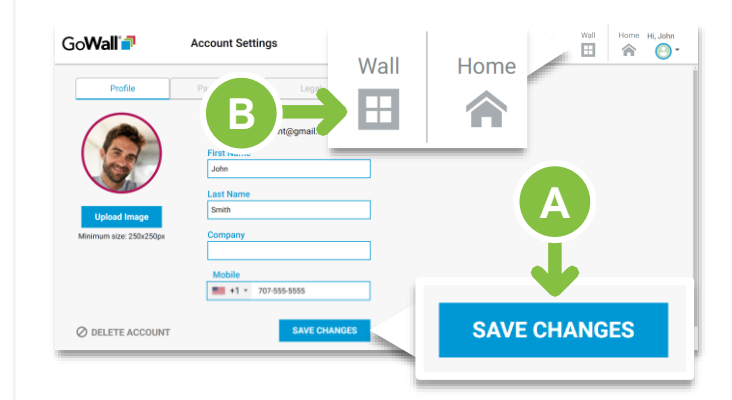

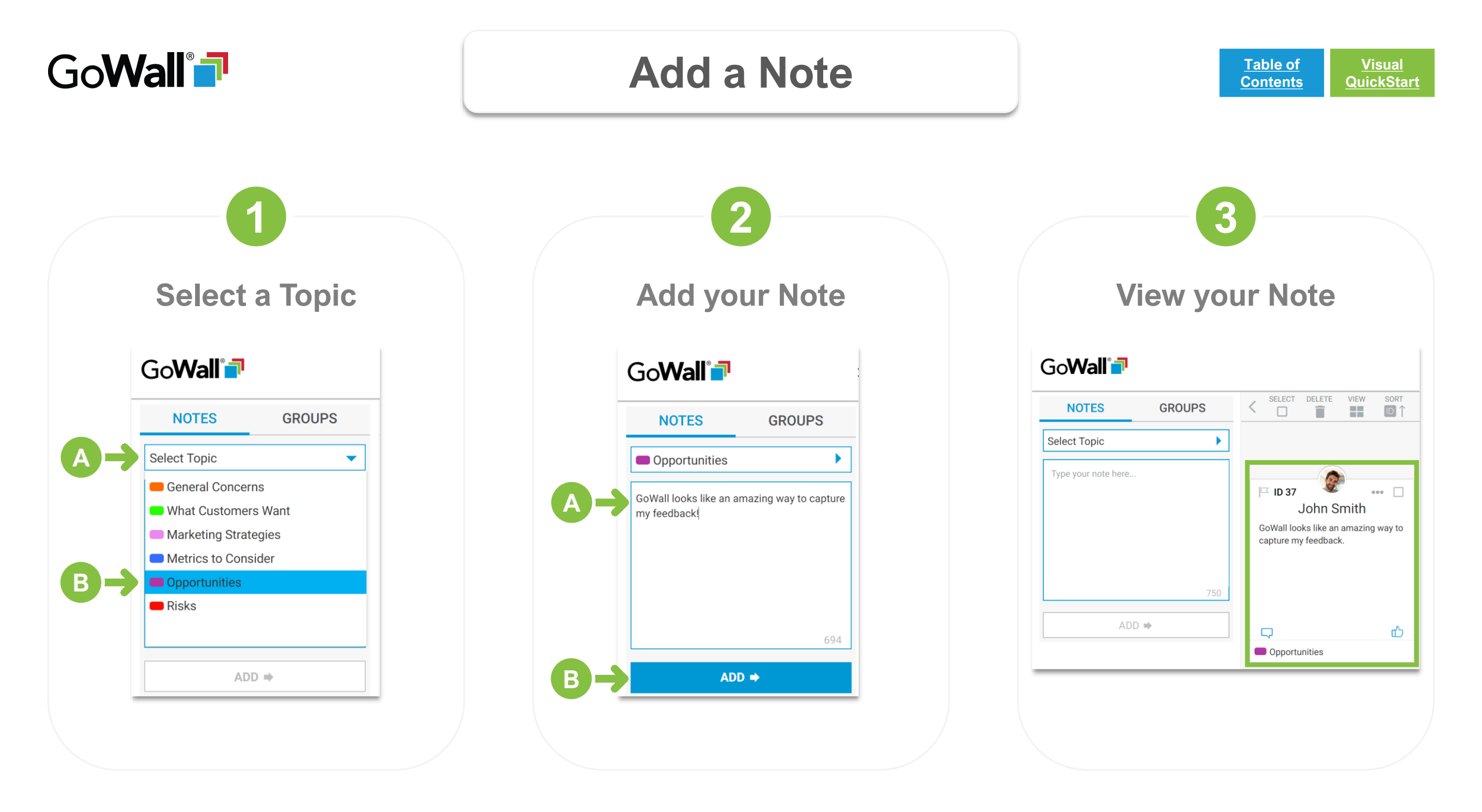

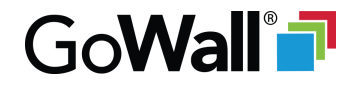

#### Edit, Clone, Delete

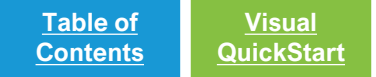

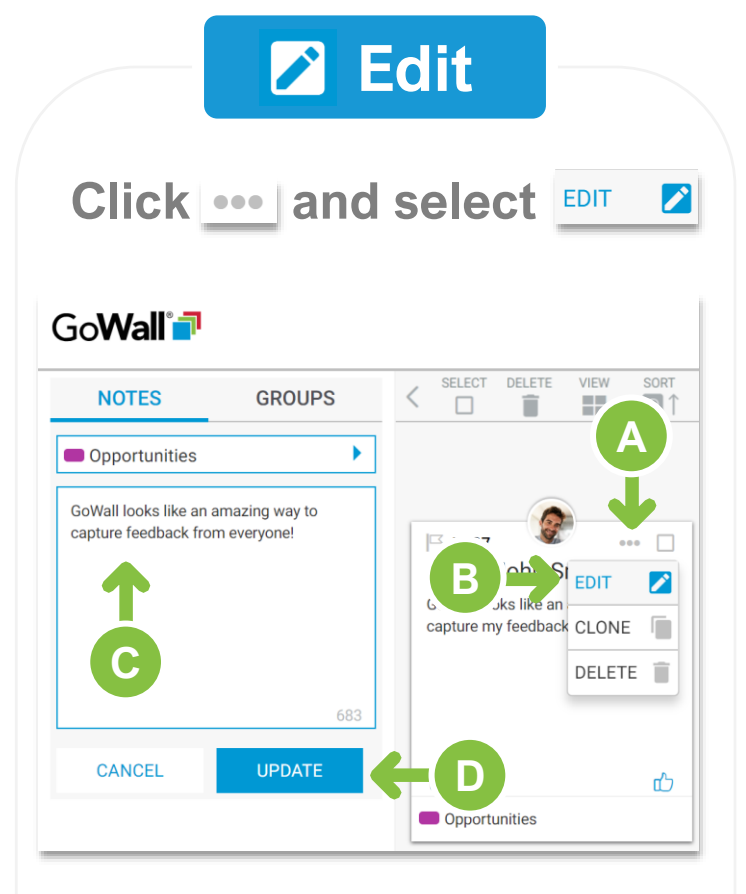

Edit any note you created.

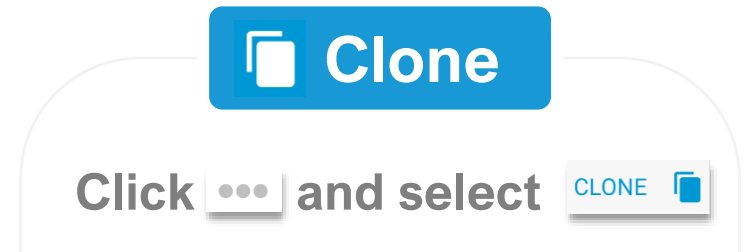

#### Go**Wall**

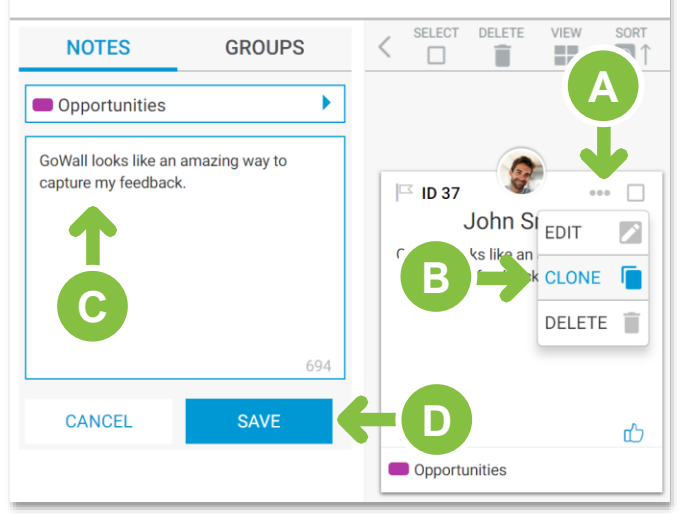

Clone any note.

| <b>Delete</b>       |        |                                 |          |  |  |
|---------------------|--------|---------------------------------|----------|--|--|
| Click               | •• and | select DELETE                   | Î        |  |  |
| Go <b>Wall </b>     |        |                                 |          |  |  |
| NOTES               | GROUPS | SELECT DELETE VIEW SO           | RT<br>↓↑ |  |  |
| Select Topic        | •      | A                               |          |  |  |
| Type your note here |        | John St<br>GoWall looks like an |          |  |  |
|                     |        | Capture my feedback CLONE       |          |  |  |
|                     | 750    |                                 |          |  |  |

Delete any note you created.

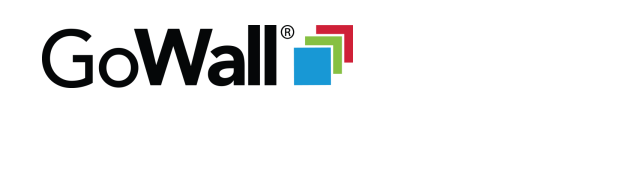

#### Like, Comment, Vote

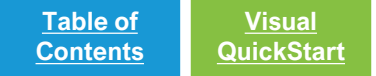

Like Tap rightarrow to add a like. ſЛ ••• 🗌 ID 37 John Smith Neutral GoWall looks like an amazing way to Tap to like capture my feedback. Liked Tap to remove like rí Opportunities 2 people liked this note. Tap numeric counter 🚺 Dan Mu to view list of likers ( John Smith Like any note.

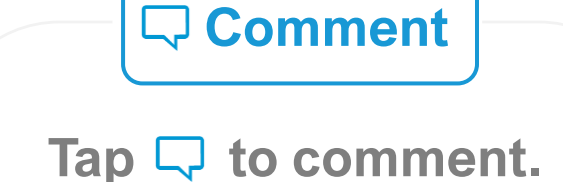

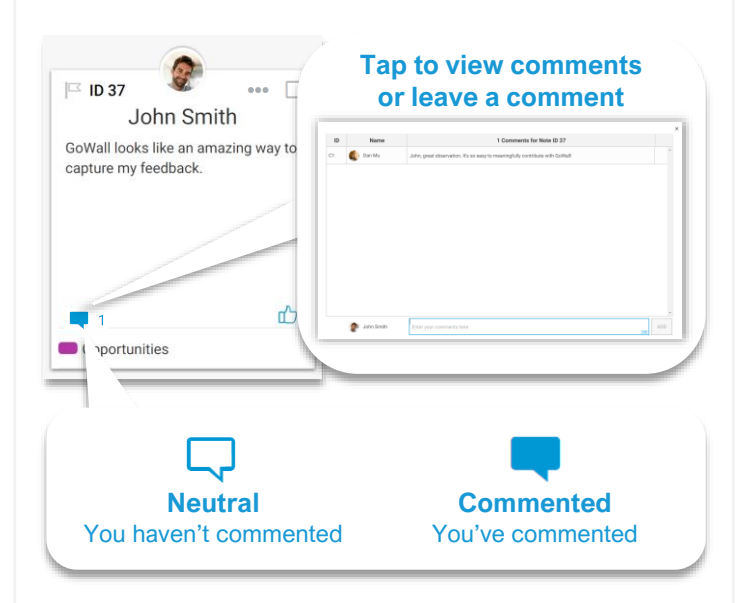

Comment on any note.

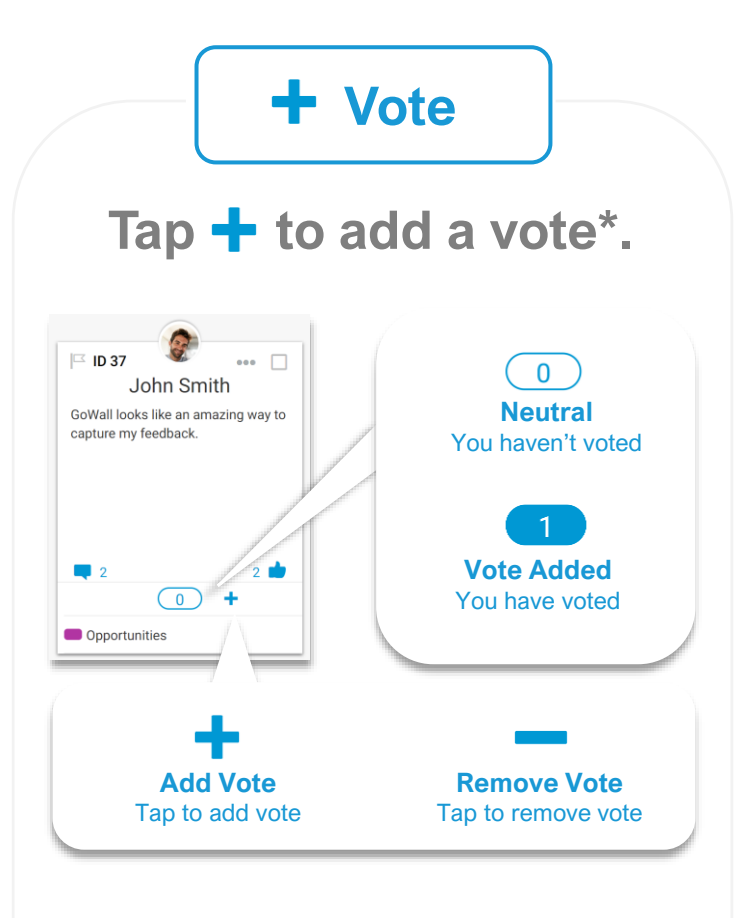

Vote on any note (\*If voting is turned on).

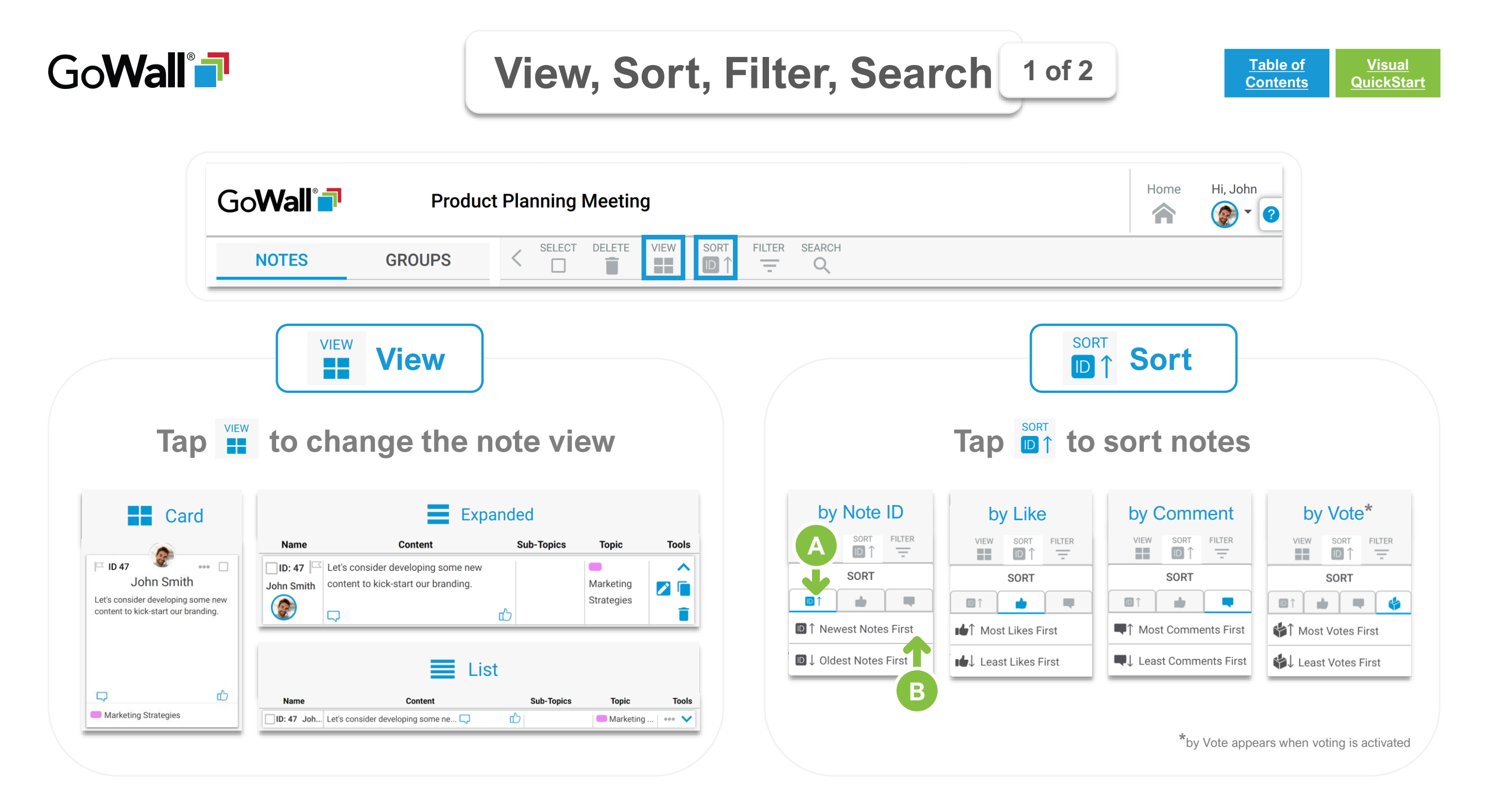

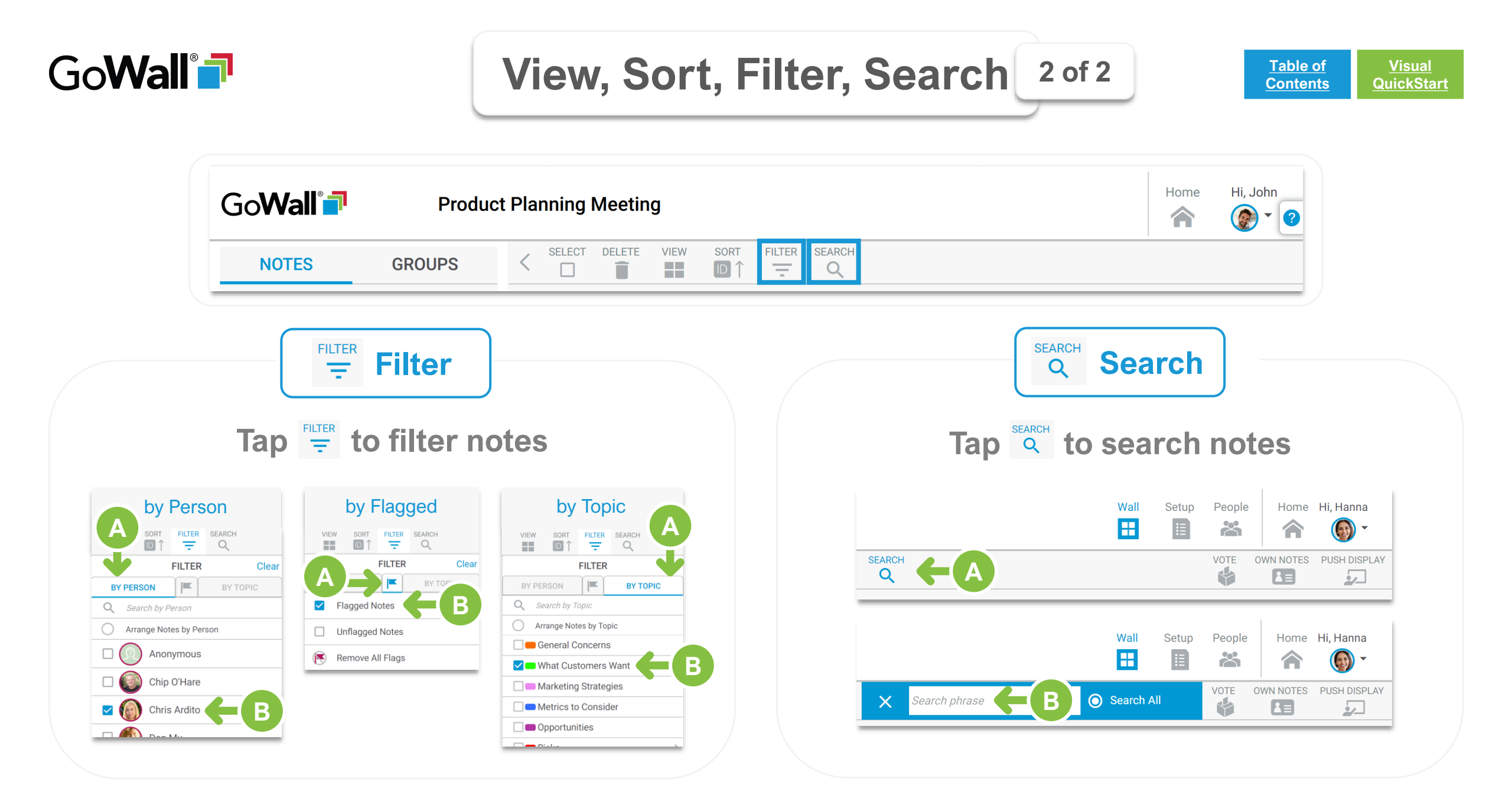

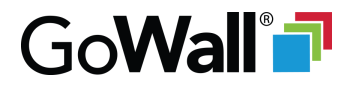

#### Groups

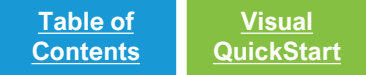

#### Overview

Facilitators have the option to consolidate participant feedback by dragging and dropping notes into 'Groups'.

As a Participant, you can select the 'Groups' tab to view any existing groups and the notes associated with them. Select 'Groups' tab to view 'Groups'

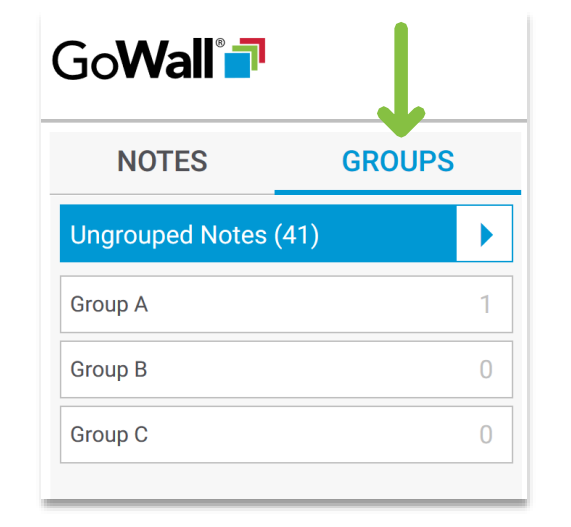

### Select a Group to view notes in that group

| NOTES           | GROUPS | SELECT DELETE VIEW SOR    |
|-----------------|--------|---------------------------|
| Ungrouped Notes | (41)   | 1 out of 42               |
| Group A         | 1      | Group A                   |
| Group B         | 0      | ID 31                     |
| Group C 0       |        | Randall Washington        |
|                 |        | best for other customers. |
|                 |        |                           |
|                 |        |                           |
|                 |        |                           |
|                 |        |                           |

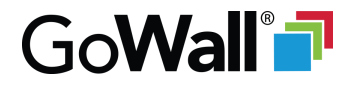

#### **Own Notes Only Feature**

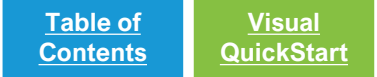

#### **Overview**

In order to avoid bias, Facilitators may want to limit Participants from viewing other contributor's notes.

When the 'Own Notes Only' feature is activated, Participants can only see notes they've created.

Participants receive a popup notification when 'Own Notes Only' is activated or deactivated. When 'Own Notes Only' is activated, every Participant is notified

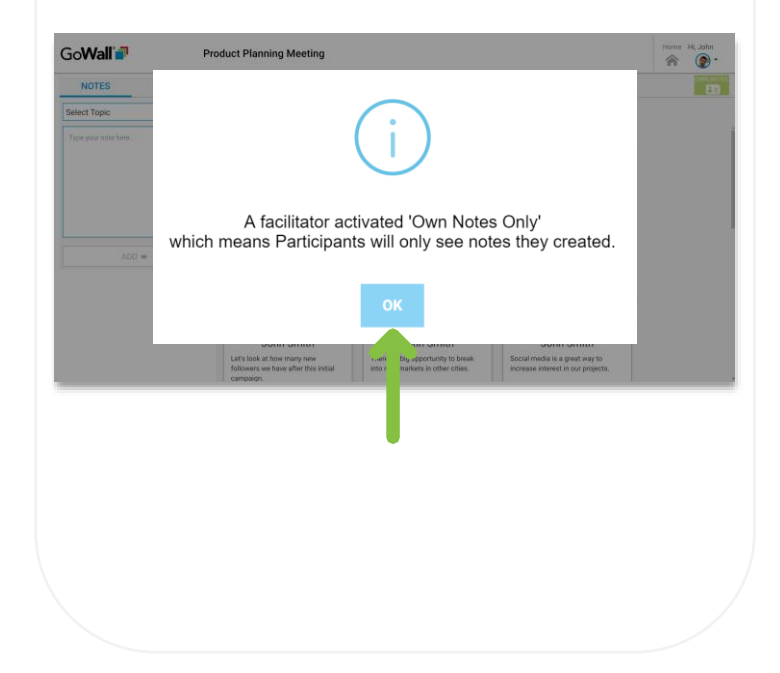

#### While 'ONO' is active, Participants can only see their own notes

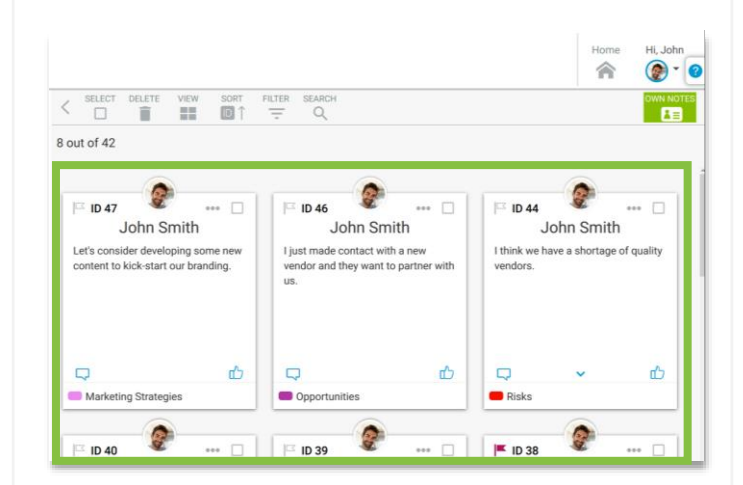

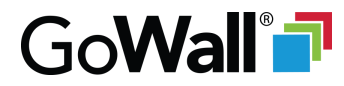

#### **Push Display Feature**

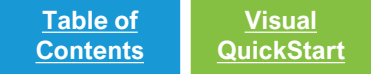

#### **Overview**

Facilitators have the ability to push their current sort, filter, search and view by using the 'Push Display' feature to override and synchronize everybody's note view for discussion, voting and more.

Everyone receives a pop-up notification when 'Push Display' is activated or deactivated. When a Facilitator activates 'Push Display', everyone is notified

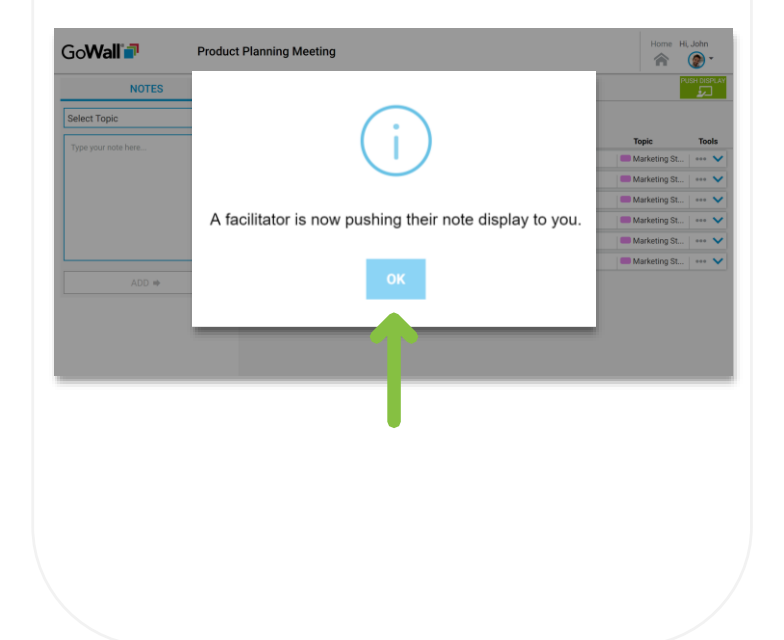

#### While 'Push Display' is active, everyone views the Facilitator's criteria

| SELECT DEL  | ETE                                            |            | PUS          |       |
|-------------|------------------------------------------------|------------|--------------|-------|
| 5 out of 42 | SORT:                                          |            |              |       |
| Name        | Content                                        | Sub-Topics | Торіс        | Tools |
| ID 30 Chi   | Branding - we should revamp some of the e 🔜 1  | 4 🖒        | Marketing St | ~     |
| ID 26 Da    | We should look at where our competitors a      | 2 🖒        | Marketing St | 🗸     |
| ID 4 Chi    | I think we should brainstorm to identify and 🖵 | 1 🖒        | Marketing St | 🗸     |
| D 47 Joh    | Let's consider developing some new conte       | Ċ          | Marketing St | 🗸     |
| D 38 Joh    | Social media is a great way to increase inte 🖵 | Ċ          | Marketing St | 🗸     |
| ID 2 Do     | Social media in many formats.                  | ל'ח        | Marketing St | 、     |

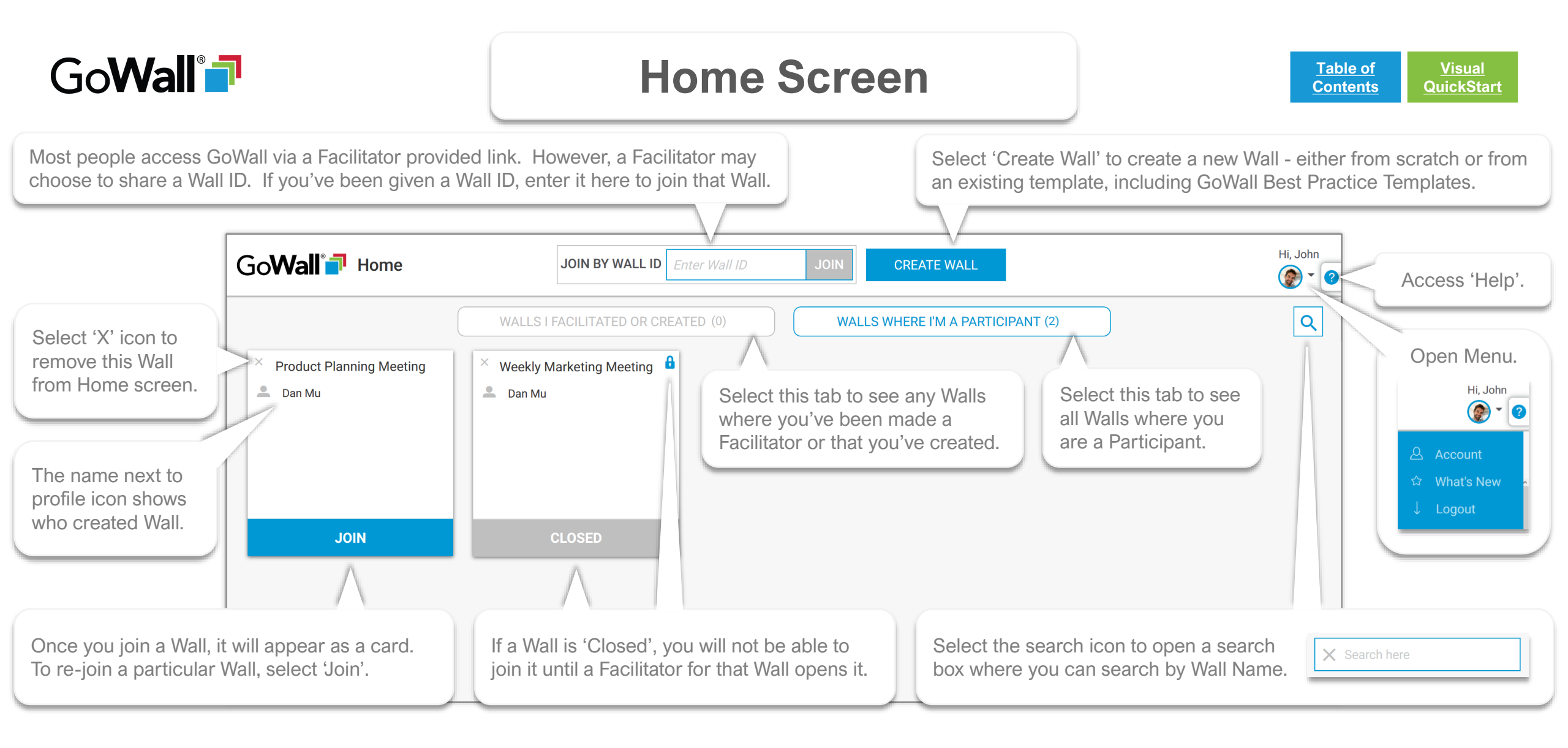

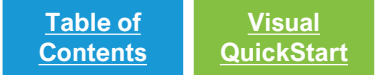

## GoWall®

Thanks for checking out this guide. Reach out to us if you have questions, would like an in-person walkthrough or have feedback to share.

support@gowall.com